# 資格情報を Web サイトから 配信する

#### ダ補足

保険者の統廃合による振替前保険者の資格情報は、読替期間が終了するまでの間、振替先保険 者へ提供されます。振替先保険者は、一括提供先保険者として振替前保険者の資格情報を配信 します。

参照 一括提供先保険者の場合は、「一括提供先保険者の場合」を参照してください。 一括提供希望保険者の場合は、「一括提供希望保険者の場合」を参照してください。

#### ダ補足

「トップページ」画面で【資格情報配信】ボタンをクリックした際に、次のようなメッセージ が表示されることがあります。

●実施機関の場合

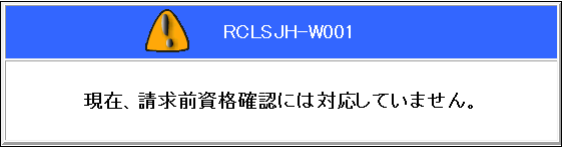

●請求前資格確認の開始届が提出されていない場合

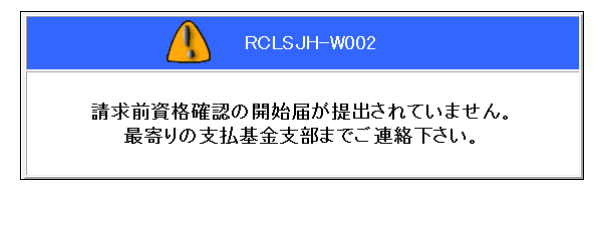

上記のメッセージが表示された場合は、資格情報配信の機能は利用できません。

# 1 資格情報を配信する

Web サイトより資格情報を配信します。

▶ 以降の処理は、ご使用のブラウザに合わせて、以下の項目を参照してください。

- ・「1.1 Internet Explorer の場合」
- ・「1.2 Microsoft Edge の場合」

## 1.1 Internet Explorer の場合

Internet Explorer を使用して、Web サイトより資格情報を配信します。

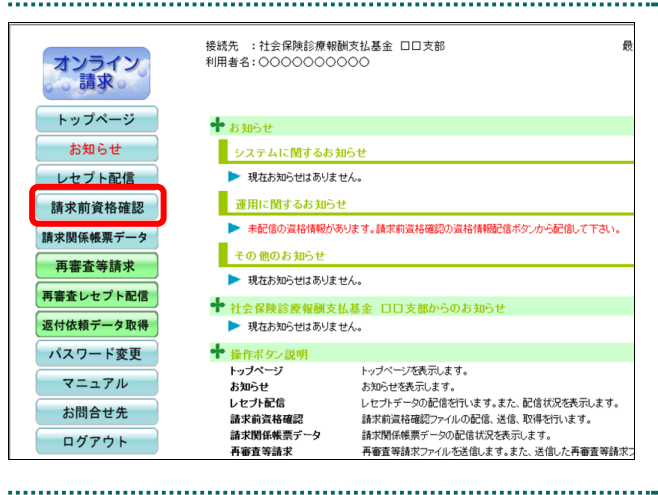

接続先 :社会保険診療報酬支払基金 口口支部

▶ 未配信の資格情報があります。請求前資格確認の資格情報配信ボタンから配信して下さい

トッブページを表示します。 お知らせを表示します。

レセプトデータの配信を行います。また、配信状況を表示します。

再審査等請求ファイルを送信します。また、送信した再審査等請求

請求前資格確認ファイルの配信、送信、取得を行います。 請求関係帳票データの配信状況を表示します。

利用者名:00000000000

システムに関するお知らせ

現在お知らせはありません。

現在お知らせはありません。

現在お知らせはありません。

▶ 社会保険診療報酬支払基金 ロロ支部からのおま

運用に関するお知らせ

その他のお知らせ

トッブページ お知らせ

レセプト配信

再審査等請求

請求前資格確認 請求関係帳票データ

.....

╋ お知らせ

オンライン 請求

トップページ

お知らせ

レセプト配信

請求前資格確認

資格情報配信

返戻情報送信

送信状況

結果情報取得

請求関係帳票データ

返付依頼データ取得

再審査し

1. 画面左の【請求前資格確認】 ボタンをク リックします。

【請求前資格確認】ボタンの下に、【資格情報 配信】・【返戻情報送信】・【送信状況】・【結果情 報取得】ボタンが表示されます。

#### 2. 【資格情報配信】ボタンをクリックし ます。

「資格情報配信状況」画面が表示されます。

● 画面下部にメッセージが表示された場合の操作は、「■「資格情報配信状況」画面にメッセージが表示された場合」を参照してください。

#### 3. 【配信】ボタンをクリックします。

「最新のプログラムを確認しています。」と表示され、その後、「配信先フォルダ選択」 画面が表示されます。

#### ダ補足

ファイルサイズは、各項目単位に端数整理をし ているので、合計が不一致になる場合がありま す。

#### ダ補足

処理を中止するには、【中止】ボタンをクリック してください。

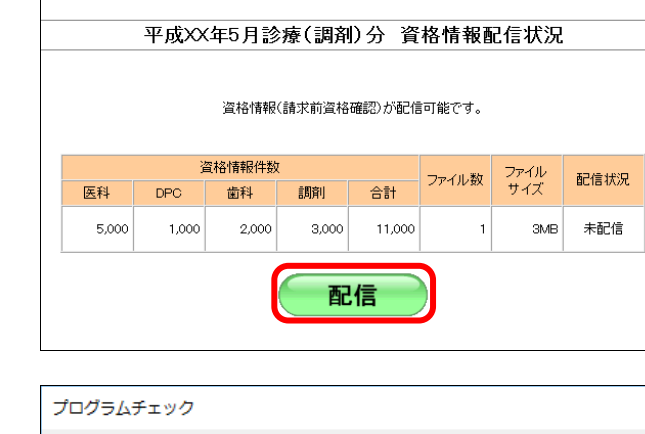

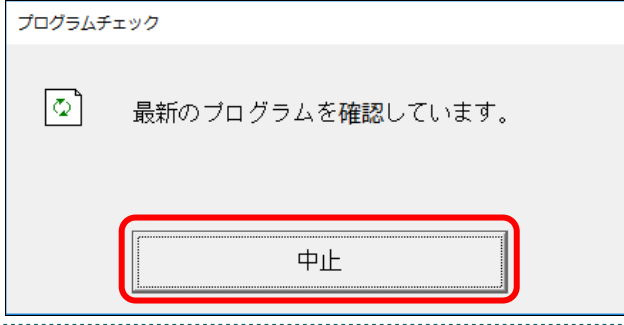

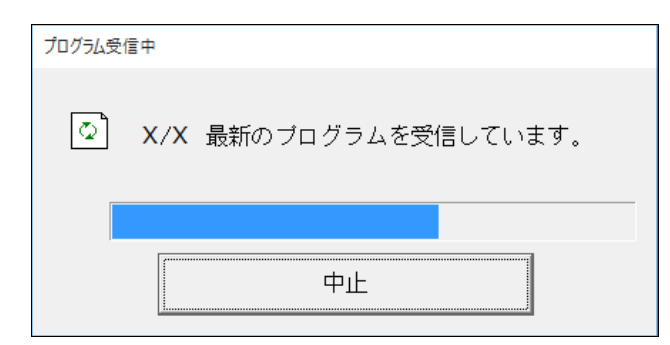

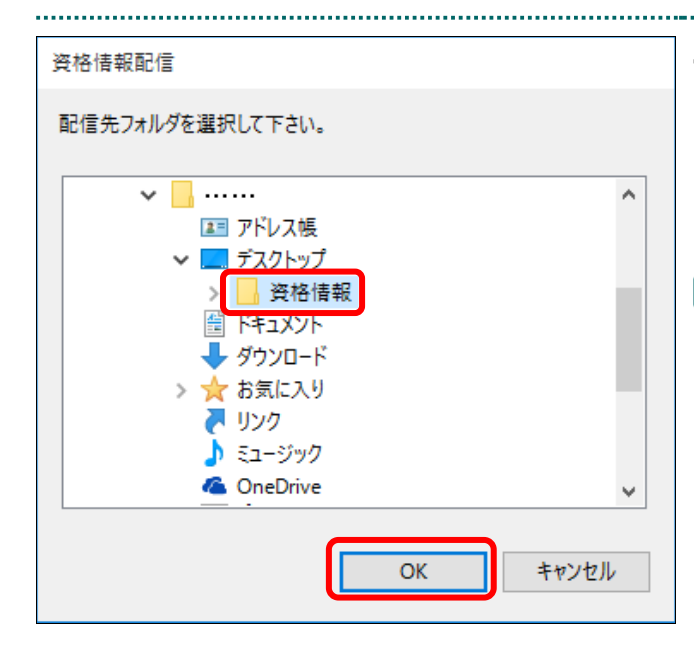

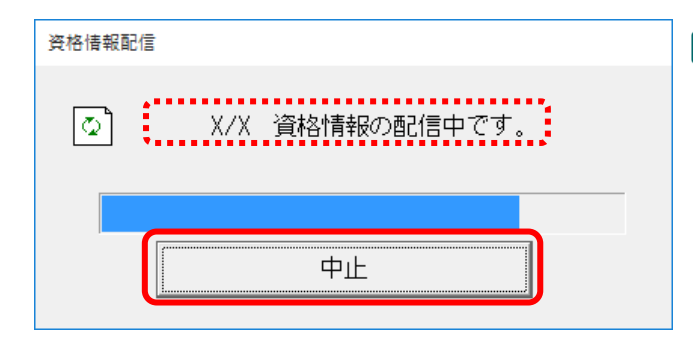

#### ダ禰足

- ・処理を中止するには、【中止】ボタンをクリックしてください。
- この画面は、パソコンの環境によって表示されない場合もあります。

# 資格情報を保存するフォルダを指定し、【OK】ボタンをクリックします。

「資格情報の配信中です。」と表示され、資格 情報の配信が完了すると、完了メッセージが 表示されます。

#### ダ猫足

- ・資格情報を保存するフォルダには、自動的に「処理年月」名のフォルダが作成されます。
   「処理年月」のフォルダ名の例
   「42208」:平成22年8月処理分
- フォルダ名の先頭の数字は、年号を意味します。
- ・「処理年月」名のフォルダ内に、自動的に資格 情報の配信データを保存する「**1**」フォルダが 作成されます。
- ・本書では、「資格情報」フォルダを事前にデス クトップ上に作成しています。
- フォルダを指定しない場合は、C ドライブに 保存されます。

#### ダ補足

- ・現在配信中のファイル順番/総配信ファイル 数が表示されます。
- ・配信を中止するには、【中止】ボタンをクリッ クしてください。この場合、次に配信を行うと きは、選択したフォルダに存在しない資格情 報のみ配信されます。

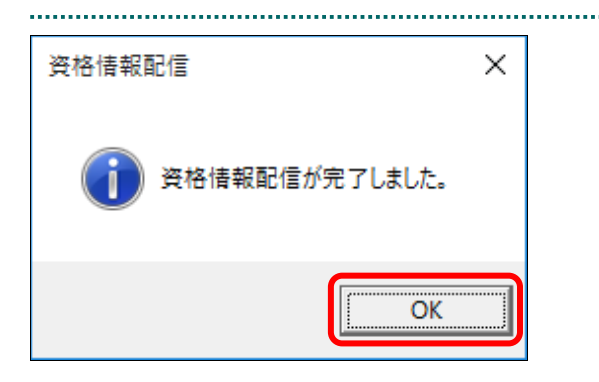

### 5. 【OK】ボタンをクリックします。

「資格情報配信状況」画面に戻ります。

#### 6. 資格情報配信状況を確認します。

配信先に指定したフォルダに、資格情報が保 存されます。

#### び補足

- ・「配信状況」欄には、初回配信の終了日時が表 示されます。
- ・CSV ファイルをすべて配信した場合に、【配 信】ボタンが【再配信】ボタンに変わります。
- 夢
  か
  フォルダ
  構成については、「■フォルダ
  構成と
  CSV ファイルについて」を参照して
  ください。

|       | 2     | 電格情報件数 |       |        |       | ファイル |                   |
|-------|-------|--------|-------|--------|-------|------|-------------------|
| 医科    | DPC   | 歯科     | 調剤    | 合計     | ファイル数 | サイズ  | 配信状况              |
| 5,000 | 1,000 | 2,000  | 3,000 | 11,000 | 1     | ЗМВ  | 配信済<br>6/15 10:00 |
|       | 1     |        |       |        |       |      |                   |
|       |       | (      | - 冉 🏻 | 尼1言    |       |      |                   |
|       |       |        |       |        |       |      |                   |

平成XX年5月診療(調剤)分 資格情報配信状況

|                           |   | —                                            |    | ×        |
|---------------------------|---|----------------------------------------------|----|----------|
| ファイル ホーム 共有 表示            |   |                                              |    | ~ 🕐      |
| ← → 、 ↑ – « デスクトップ > 資格情報 | 輙 | → 42504 → 1 v ご 1の検索                         |    | P,       |
| > 🔹 ሳብック ምንቱ አ            | ^ | 名前 7 更新                                      | 旧時 |          |
| > 🍊 OneDrive              |   | 码 RsikakuXXXXXXXXXXXXXXXXXXXXXXXXXXXXXXXXXXX |    |          |
| 🗸 🚍 PC                    |   | 🚇 RsikakuXXXXXXXXXXXXXXXXXXXXXXXXXXXXXXXXXXX |    |          |
| > 👆 ダウンロード                |   | 🗟 RsikakuXXXXXXXXXXXXXXXXXXXXXXXXXXXXXXXXXXX |    |          |
| ✔ 🛄 デスクトップ                |   |                                              |    |          |
| ✔ 📙 資格情報                  |   |                                              |    |          |
| ✓ 42504                   |   |                                              |    |          |
| <mark></mark> 1           |   |                                              |    |          |
| > 🗎 ドキュメント                |   |                                              |    |          |
| > 📰 ピクチャ                  | ~ | <                                            |    | >        |
| 1 個の項目                    |   |                                              |    | ) II 🖬 🖿 |

#### ■「資格情報配信状況」画面にメッセージが表示された場合

「資格情報配信状況」画面の下部に、以下のいずれかのメッセージが表示された場合 の操作について説明します。

この Web サイトは、'ReceiptOnlineApplicationDeveloper'からのアドオン'RClkjsDeliverer.cab'をインストールしようとしています。

この Web サイトは、'ReceiptOnlineApplicationDeveloper'からの'RClkjsDeliverer.cab'アドオンをインストールしようとしています。

Internet Explorer によって、この Web サイトによる ActiveX コントロールのインストールがブロックされました。

#### ダ補足

上記のメッセージは、初回時、またはオンライン請求システムのプログラム変更を行った際に 表示されることがあります。

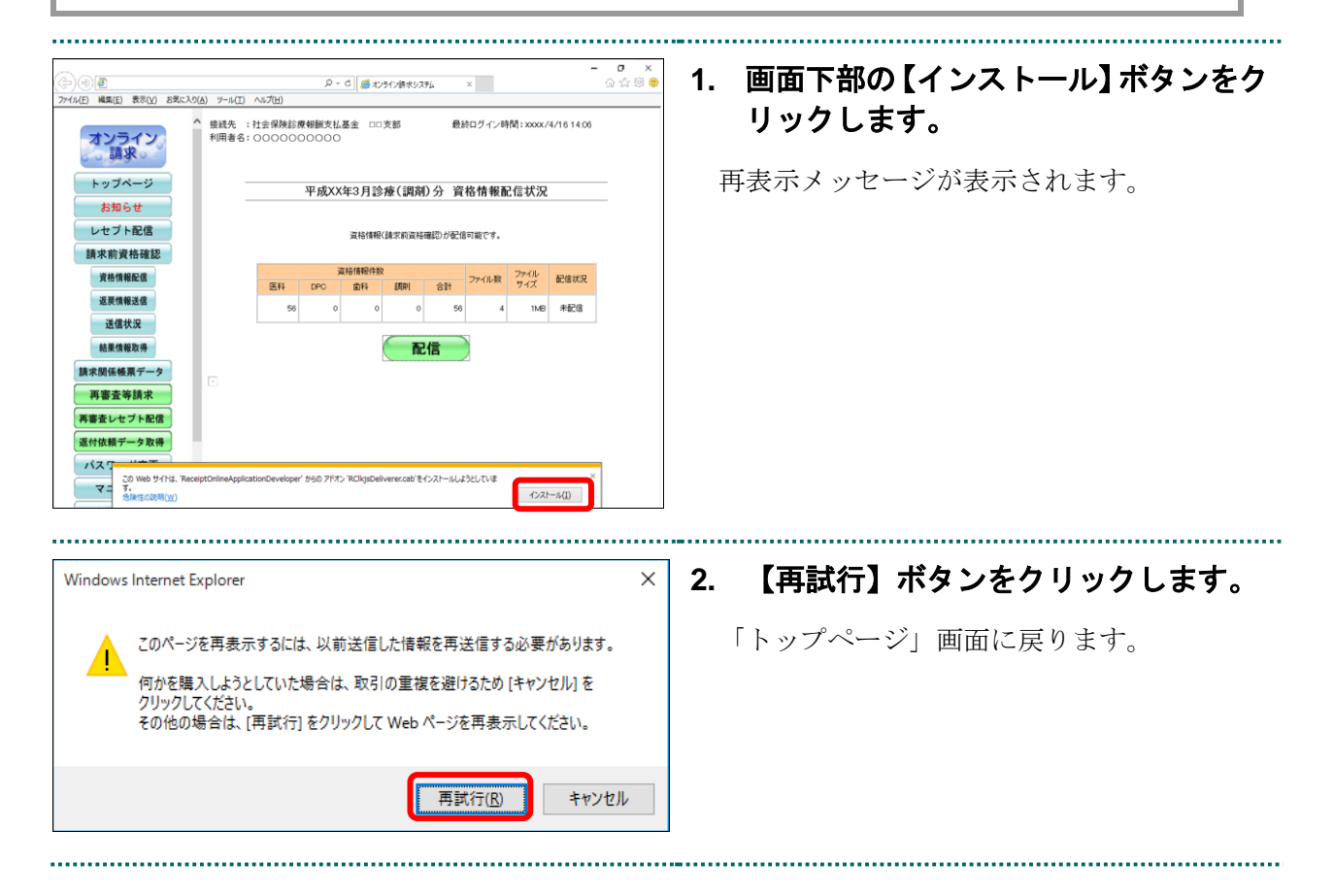

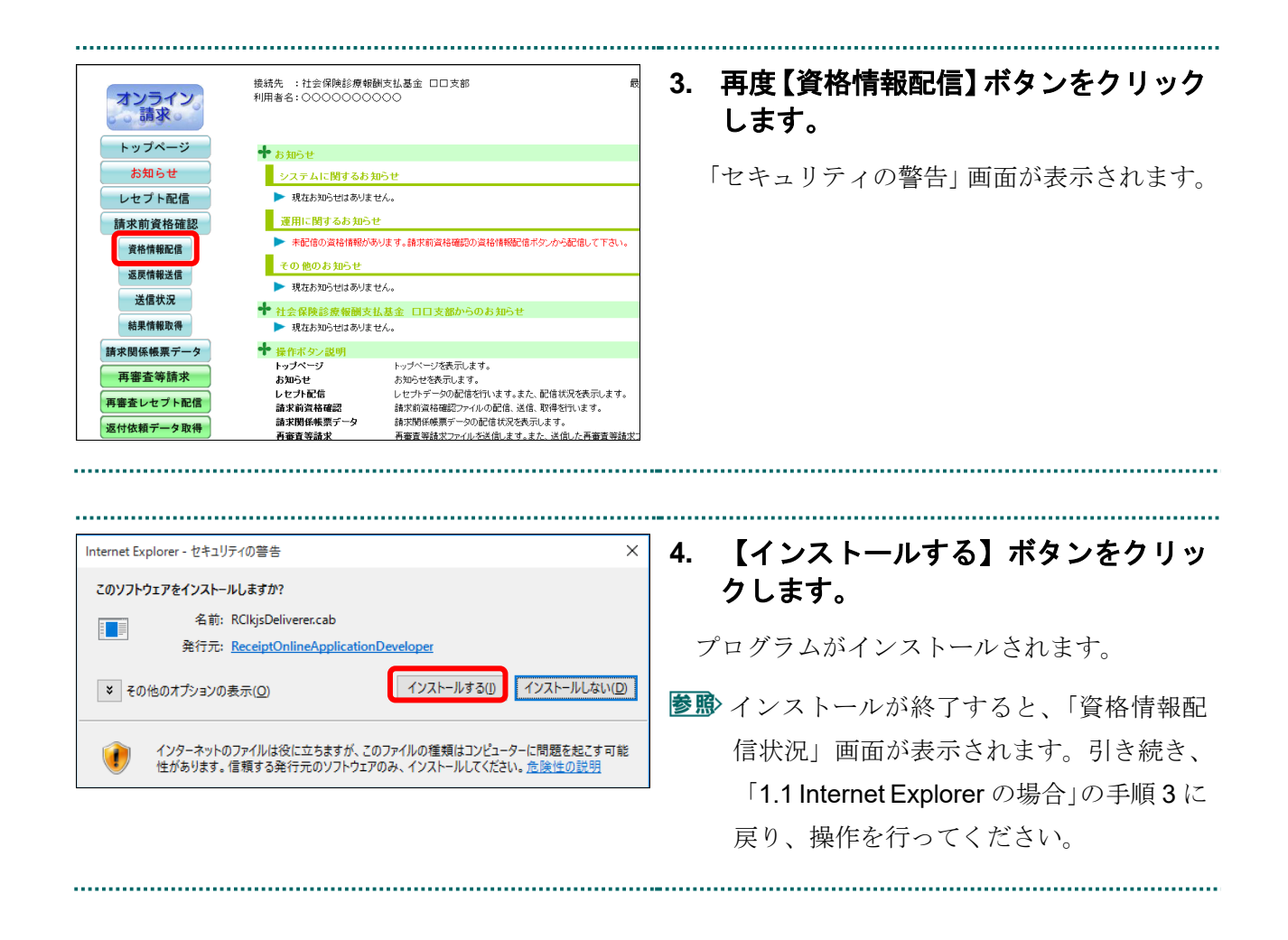

#### ■フォルダ構成と CSV ファイルについて

資格情報を配信すると、指定したフォルダの中に処理年月のフォルダが作成され、その中に「1」というフォルダが作成されます。この「1」フォルダに CSV ファイルが 格納されます。

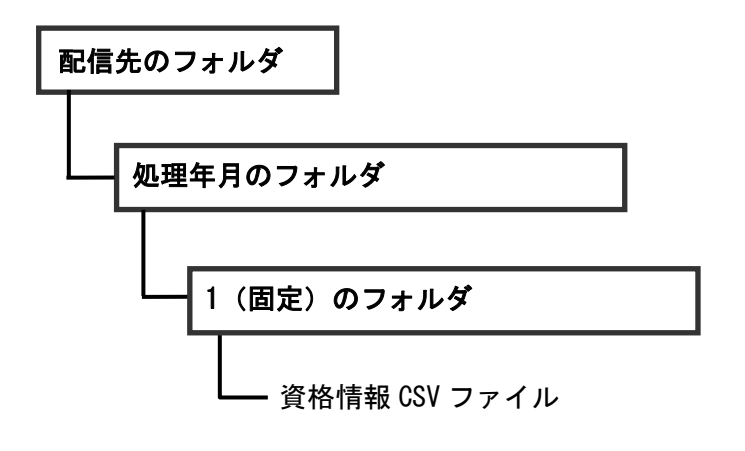

#### ダ禰足

1ファイルあたり50万レコードを超えると、ファイルが分割されます。

## 1.2 Microsoft Edge の場合

Microsoft Edge を使用して、Web サイトより資格情報を配信します。

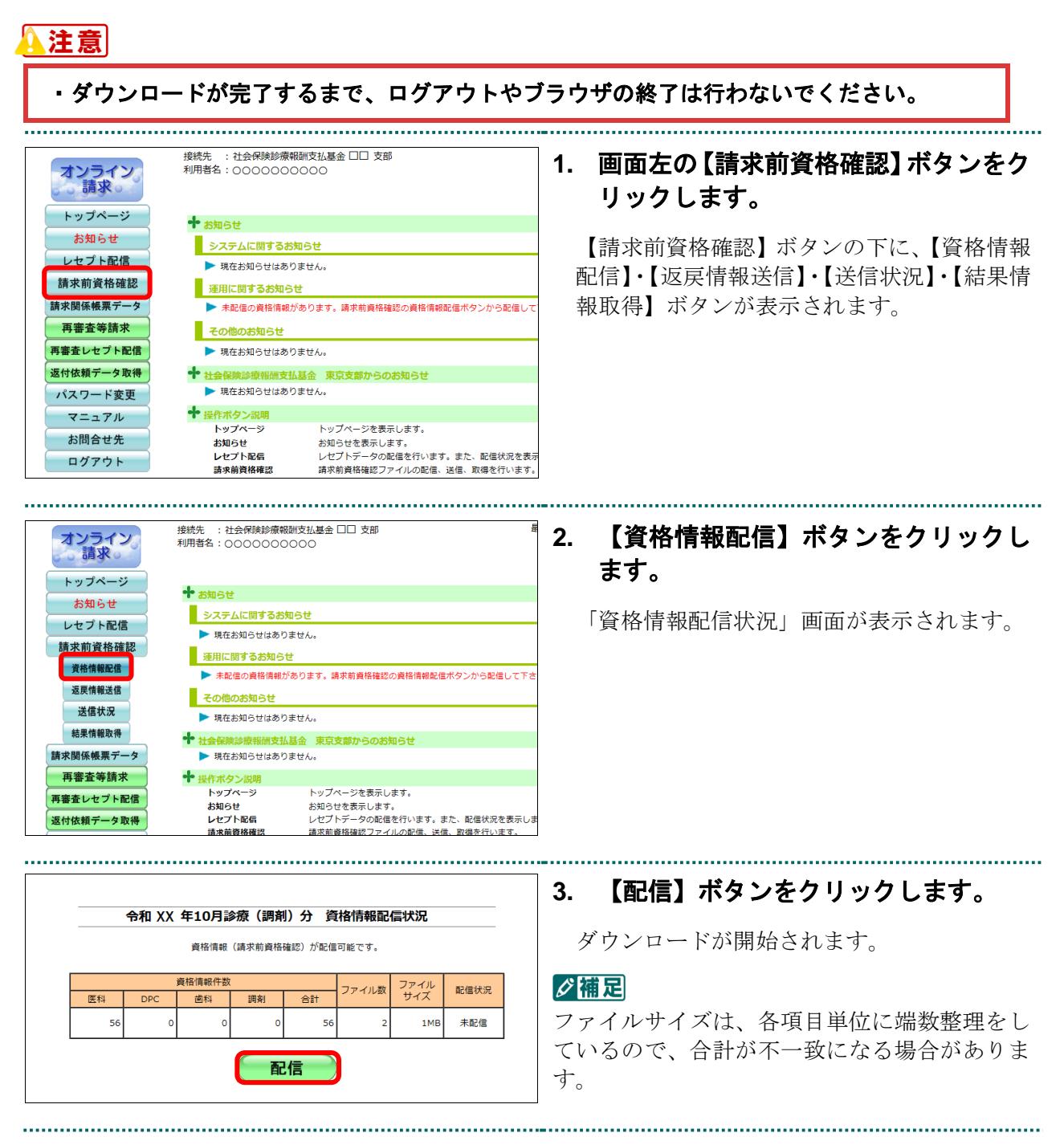

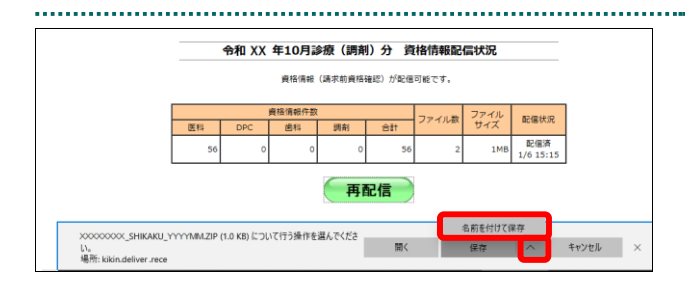

5 v

更新日時

検索条件に一致する項目はありません。

testの検索

名前を付けて保存

PC

整理 ▼ 新しいフォルダー

💼 3D オブジェクト

👃 ダウンロード

🔜 デスクトップ 🗟 ドキュメント

■ ビクチャ
■ ビデオ

🎝 ミュージック

へ フォルダーの非表示

・ 个 🛄 > PC > デスクトップ

名前

ファイル名(N): XXXXXXX、\_SHIKAKU\_ YYYYYMM .ZIP

ファイルの種類(T): 圧縮 (zip 形式) フォルダー (\*.ZIP)

 【保存】ボタン右の【∧】ボタンをクリ ックし、「名前を付けて保存」を選択し ます。

「名前を付けて保存」画面が表示されます。

5. 保存先フォルダを指定し、【保存】 ボタ ンをクリックします。

#### ダ禰足

م

E • 👔

キャンセル

種類

保存(S)

・資格情報ファイル(圧縮)のファイル名は、ログ インユーザ ID\_SHIKAKU\_処理年月(西暦).ZIP となります。
「資格情報ファイル」のファイル名の例
XXXXXXX\_SHIKAKU\_YYYYMM. ZIP
「XXXXXXXX」: ログインユーザ
「YYYYMM」: 処理年月

| キャンセ | zル ダウン   | ロードの表示    | × |
|------|----------|-----------|---|
|      |          |           |   |
| 開く   | フォルダーを開く | ダウンロードの表示 | × |

#### ダ禰足

処理を中止するには、【キャンセル】ボタンをク リックしてください。「資格情報配信状況」画面 に戻ります。

ダウンロード完了メッセージが表示されたことを確認し、【×】ボタンをクリックします。

夢野 ZIP ファイルの解凍方法は、「■ダウンロー ドした ZIP ファイルを解凍する」を参照し てください。

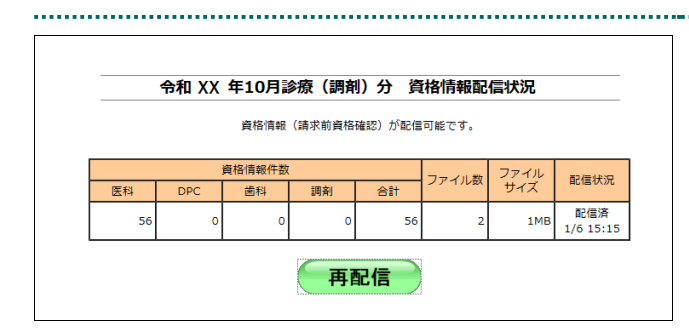

#### 7. 資格情報配信状況を確認します。

配信先に指定したフォルダに、資格情報が保 存されます。

.....

#### ダ福足

- ・「配信状況」欄には、初回配信の終了日時が表 示されます。
- ・ZIP ファイルをすべて配信した場合に、【配信】 ボタンが【再配信】ボタンに変わります。

夢野 フォルダ構成については、「■ ZIP ファイ ル解凍後のフォルダ構成と CSV ファイル について」を参照してください。

| ■   <mark>· · · · · · · · · · · · · · · · · · </mark>    | ŧ                              |                                       |                    |                                | - 🗆 X                       |
|----------------------------------------------------------|--------------------------------|---------------------------------------|--------------------|--------------------------------|-----------------------------|
| オ クイック アクセス コピー 貼り付け  ● にビン留めする クリップボード                  | のり取り<br>ペスのコピー<br>ショートカットの貼り付け | ■ 移動先・ × 削除・<br>□ コピー先・ ■ 名前の変更<br>整理 | 新しい<br>フォルダー<br>新規 | ブロパティ 2010<br>プロパティ 2010<br>開く | ➡ すべて選択 ➡ 選択解除 ➡ 選択の切り替え 選択 |
| ← → ヾ ↑ <mark>ニ</mark> > PC > テス                         | クトップ >                         |                                       | ٽ ~                |                                | ブの検索                        |
| > 📥 OneDrive                                             | ^ 名i                           | ΰ Č                                   | 更                  | 新日時                            | 種類                          |
| <ul> <li>&gt; 4 ダウンロード</li> <li>&gt; 第 デスクトップ</li> </ul> |                                |                                       |                    |                                |                             |
| > 箇 Pキュメント<br>> 〒 ビクチャ<br>> ■ ビデオ<br>> ♪ ミュージック          |                                |                                       |                    |                                |                             |

#### ■ダウンロードした ZIP ファイルを解凍する

ダウンロードした ZIP ファイルの解凍(展開)方法は、以下のとおりです。 解凍すると、CSV ファイルが確認できます。

#### ダ禰足

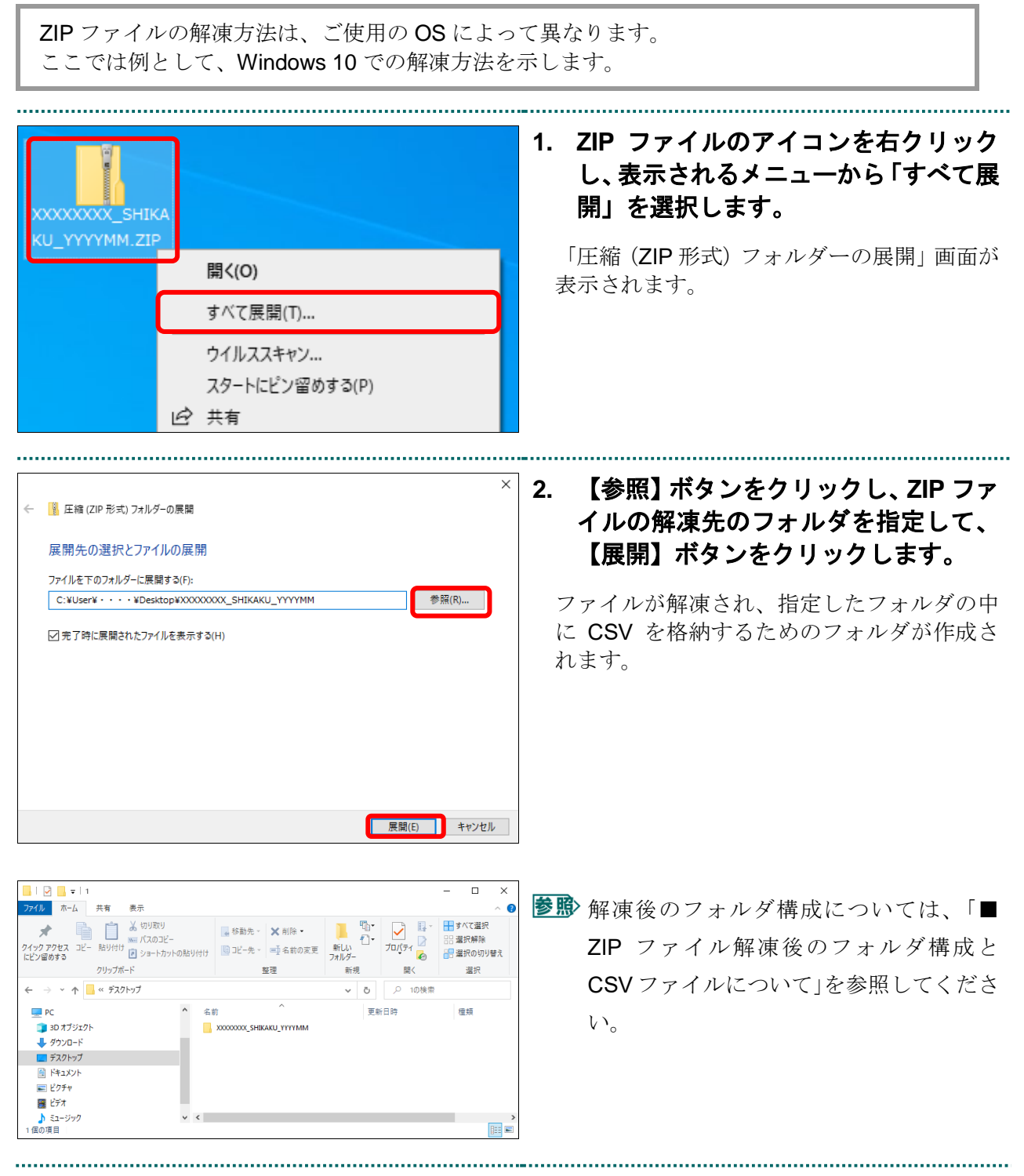

#### ■ ZIP ファイル解凍後のフォルダ構成と CSV ファイルについて

**ZIP** ファイルを解凍すると、指定したフォルダの中に処理年月のフォルダが作成され、 その中に「**1**」というフォルダが作成されます。この「**1**」フォルダに **CSV** ファイル が格納されます。

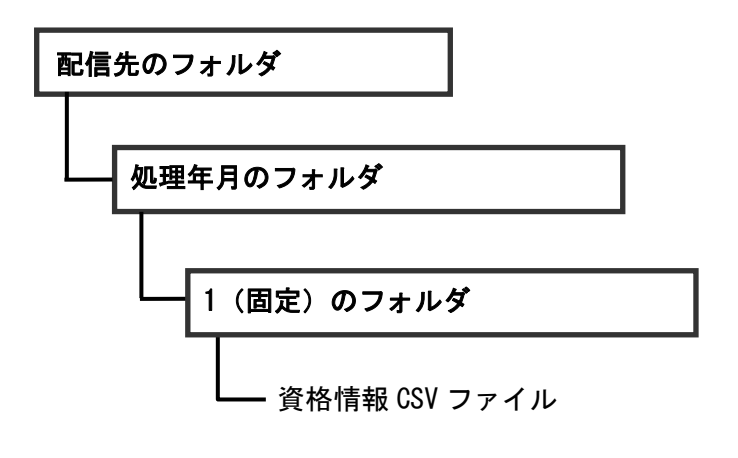

#### ダ禰足

1ファイルあたり50万レコードを超えると、ファイルが分割されます。